# PROCEDIMIENTO

**1.** Inicie la transacción utilizando la ruta del menú o el código de transacción. *DuckDuckGo — La privacidad, simplificada. - Internet Explorer* 

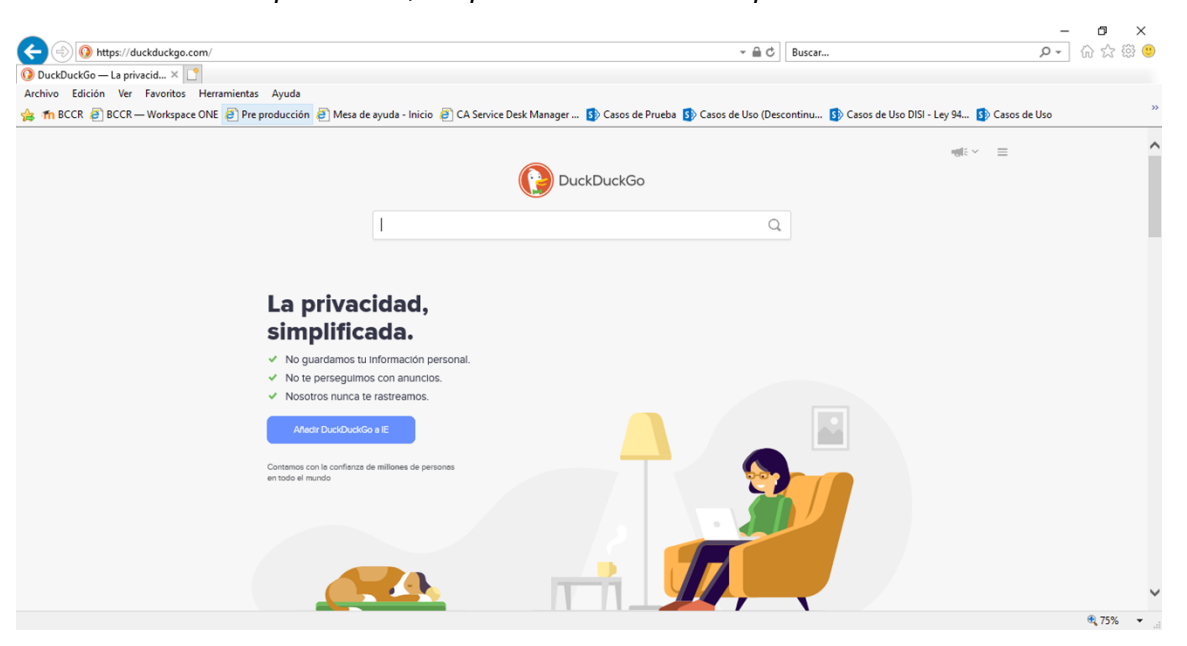

2. <u>https://www.sugefdirecto.sugef.fi.cr/Sitio/Portal/Inicio</u>

### Página Principal

| Bienvenido al portal Web de                                                         | BC BANCO<br>CENTRA DE<br>CALENTA A DE                                                         |                                                                                                    |  |
|-------------------------------------------------------------------------------------|-----------------------------------------------------------------------------------------------|----------------------------------------------------------------------------------------------------|--|
| Ingrese utilizando la Firma Digital Ingrese Utilizando Firma Digital Guias y Ayudas | Suscribase<br>con su certificado digital para<br>ingresar a nuestros servicios<br>Reglamentos | Noticias<br>Cambio en la avietificación para la<br>assorbite en jago Cinecia.<br>Publica 27/12/2017<br>Internegacione competitive con succer<br>parto.<br>Publicais 10/03/2020 |  |
| Consulte aqui las guias sobre los servicios y funcionalidades de Sugef<br>Directo.  | Consulte aquí el Reglamento de Sugef Directo.                                                 |                                                                                                    |  |

**3.** Haga clic en Ingrese.

| Inc | irese |
|-----|-------|
|     |       |

| SUCCE | Para autenticarse al sitio, primero debe ingresar su número de<br>identificación:<br>00-0000-0000<br>*Nacional Extranjero<br>Recuerde que para poder realizarla deberá:<br>Insertar la tarjeta de firma digital en el lector o computadora.<br>El Firmador BCCR debe estar instalado y en estado<br>conectado. |  |
|-------|----------------------------------------------------------------------------------------------------|--|
|       |                                                                                                    |  |

- 4. Seleccione si el sujeto obligado es nacional o extranjero.
- 5. Cuando sea necesario, complete / revise los campos siguientes:

| Campo       | R/O/C | Descripción              |
|-------------|-------|--------------------------|
| 00000000000 | R     | Ejemplo:<br>5XXXXXXXXXXX |

# Ingrese

| <b>SUGLI</b> directo |                                                                                                    |
|----------------------|----------------------------------------------------------------------------------------------------|
|                      | Para autenticarse al sitio, primero debe ingresar su número de<br>identificación:<br>5 xxxxxxxxxx x ()<br>• Nacional • Extranjero<br>Recuerde que para poder realizarla deberá:                                                                                |
|                      | Insertar la tarjeta de firma digital en el lector o computadora.     El Firmador BCCR debe estar instalado y en estado conectado. Cualquier consulta sobre el uso del Firmador BCCR, puede utilizar la guía <u>Uso del Firmador BCCR</u> . Autenticar Cancelar |
|                      |                                                                                                    |

6. Haga clic en Autenticar.

| IIIYIESE |
|----------|
|----------|

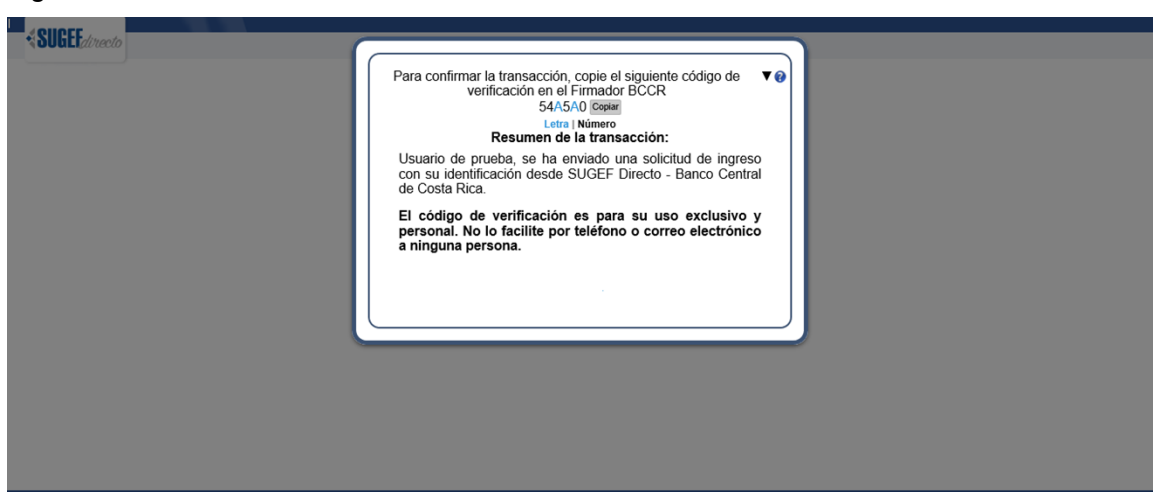

7. Haga clic en Copiar.

Internet Explorer

| Internet E                                                                                                    | xplorer X                                                              | ( |
|----------------------------------------------------------------------------------------------------|------------------------------------------------------------------------|---|
| ß                                                                                                    | ¿Desea permitir que esta página web obtenga<br>acceso al Portapapeles? |   |
| Si permite esto, la página web podrá obtener acceso al<br>Portapapeles y leer información recientemente cortada o<br>copiada. |                                                                        |   |
|                                                                                                    | Permitir acceso No permitir                                            |   |

8. Haga clic en Permitir acceso.

#### Firmador BCCR

|                     | Firmador BCCR                                        |
|---------------------|------------------------------------------------------|
| )<br>SI<br>SI<br>SI |                                                      |
|                     | Margarita Roldan usted está realizando un trámite en |
| r                   | Sugef que requiere su firma digital.                 |
|                     | El siguiente es un resumen del documento a himar.    |
|                     | Firma de la inscripción.                             |
|                     |                                                      |
|                     |                                                      |
|                     |                                                      |
|                     |                                                      |
|                     |                                                      |
| l                   | Código de verificación:                              |
|                     |                                                      |
| ió                  | Digite el PIN de su tarieta: Tiempo restante: 01-54  |
| Z2                  | Firmar Dochazar                                      |
|                     | rinnar Rechazar                                      |
| r                   |                                                      |

- 9. Haga clic en el cuadro de texto Código de verificación:
- **10.** Haga clic con el botón derecho del ratón en el cuadro de texto Código de verificación:

#### Firmador BCCR

|                            | Firmador | BCCR                                      |               |
|----------------------------|----------|-------------------------------------------|---------------|
| )<br>1<br>1<br>1<br>1<br>1 |          | firmadigital ••• <b>SU</b>                | EEdirecto     |
|                            | Marga    | arita Roldan usted está realizando u      | un trámite en |
| ai<br>r                    | Sugef    | que requiere su firma digital.            |               |
| 1                          | El sigu  | iente es un resumen del documento a firma | ir:           |
|                            |          | Deshacer                                  |               |
|                            | Firma    | Cortar                                    | <b>^</b>      |
|                            |          | Copiar                                    |               |
| _                          |          | Pegar                                     |               |
|                            |          | Eliminar                                  |               |
|                            |          | Seleccionar todo                          |               |
|                            |          | Lectura de derecha a izquierda            |               |
|                            |          | Mostrar caracteres de control Unicode     |               |
|                            |          | Insertar carácter de control Unicode >    |               |
| I                          | Código   | Abrir IME                                 |               |
|                            | I        | Reconversión                              |               |
|                            |          |                                           |               |
| ić<br>zi                   | Digite   | el PIN de su tarjeta: Tiempo restante:    | 01:46         |
| 0                          |          | Firmar                                    | Rechazar      |
| r                          |          |                                           |               |

- 11. Haga clic en el elemento del menú Pegar Pegar
- **12.** Cuando sea necesario, complete / revise los campos siguientes:

| CampoR/O/CDescripciónDigite el PIN de su<br>tarjeta:REjemplo:<br>***** | Descripción |                   |
|------------------------------------------------------------------------|-------------|-------------------|
| Digite el PIN de su<br>tarjeta:                                        | R           | Ejemplo:<br>***** |

**13.** Haga clic en el botón

Elegir Perfil - Trabajo: Microsoft Edge

| Elegir Perfil                                                                                                    | ×                                    | +         |                      |                    |                     |            |   |    |    | - | đ     | $\times$ |
|----------------------------------------------------------------------------------------------------|--------------------------------------|-----------|----------------------|--------------------|---------------------|------------|---|----|----|---|-------|----------|
| <ul> <li>→ C 6</li> </ul>                                                                                         | ) 🗘 https://                         | sugefdir  | ecto-pre.dmz-p.loc   | al/Sitio/Privado/E | legir Entidad. aspx | ?Opc=OGS20 | Q | τœ | £≡ | Ē |       |          |
| 4011055                                                                                                    |                                      |           |                      |                    |                     |            |   |    |    |   |       |          |
| SULLE directo                                                                                                    | Inicio Reglamento                    | Guías     | Preguntas frecuentes | Contáctenos        |                     |            |   |    |    |   |       |          |
|                                                                                                    | Usuario: JAIRO ARIA                  | AS VARELA |                      |                    |                     |            |   |    |    |   |       |          |
|                                                                                                    |                                      |           |                      |                    |                     |            |   |    |    |   |       |          |
|                                                                                                    |                                      |           |                      |                    |                     |            |   |    |    |   |       |          |
|                                                                                                    |                                      |           |                      |                    |                     |            |   |    |    |   |       |          |
| Cuentas de usuario                                                                                                |                                      |           |                      |                    |                     |            |   |    |    |   |       |          |
| Cuentas de usuario                                                                                                | a que desea ingresar                 |           |                      |                    |                     |            |   |    |    |   |       |          |
| Cuentas de usuario<br>Elija la cuenta de usuario con l                                                            | a que desea ingresar                 |           |                      |                    |                     |            |   |    |    |   |       |          |
| Cuentas de usuario<br>Elija la cuenta de usuario con l<br>O Francini<br>O RAVTRONIC                               | a que desea ingresar                 |           |                      |                    |                     |            |   |    |    |   |       |          |
| Cuentas de usuario<br>Elija la cuenta de usuario con l<br>O Francini<br>O PAYTRONIC<br>O COPERATIVA DE SERVICIÓ   | a que desea ingresar                 |           |                      |                    |                     |            |   |    |    |   |       |          |
| Cuentas de usuario<br>Elija la cuenta de usuario con l<br>O Francini<br>O PAYTRONIC<br>O COOPERATIVA DE SERVICIO  | a que desea ingresar<br>DS MULTIPLES |           |                      |                    |                     |            |   |    |    |   |       |          |
| Cuentas de usuario<br>Elija la cuenta de usuario con l<br>O pranoini<br>O payrtRONIC<br>O COOPERATIVA DE SERVICIÓ | a que desea ingresar<br>DS MULTIPLES |           |                      |                    |                     |            |   |    |    |   | Sigu  | ente     |
| Cuentas de usuario<br>Elija la cuenta de usuario con l<br>O Francini<br>O PAYTRONIC<br>O COOPERATIVA DE SERVICIÓ  | a que desea ingresar<br>28 MULTIPLES |           |                      |                    |                     |            |   |    |    |   | Sigui | ente     |
| Cuentas de usuario<br>Elija la cuenta de usuario con l<br>O Francini<br>O PAYTRONIC<br>O COOPERATIVA DE SERVICIO  | a que desea ingresar<br>DS MULTIPLES |           | _                    |                    |                     |            |   |    |    |   | Sigu  | ente     |

- **14.** Seleccione la cuenta en la que va a modificar los permisos de seguridad.
- **15.** Haga clic en el botón Siguiente.

4

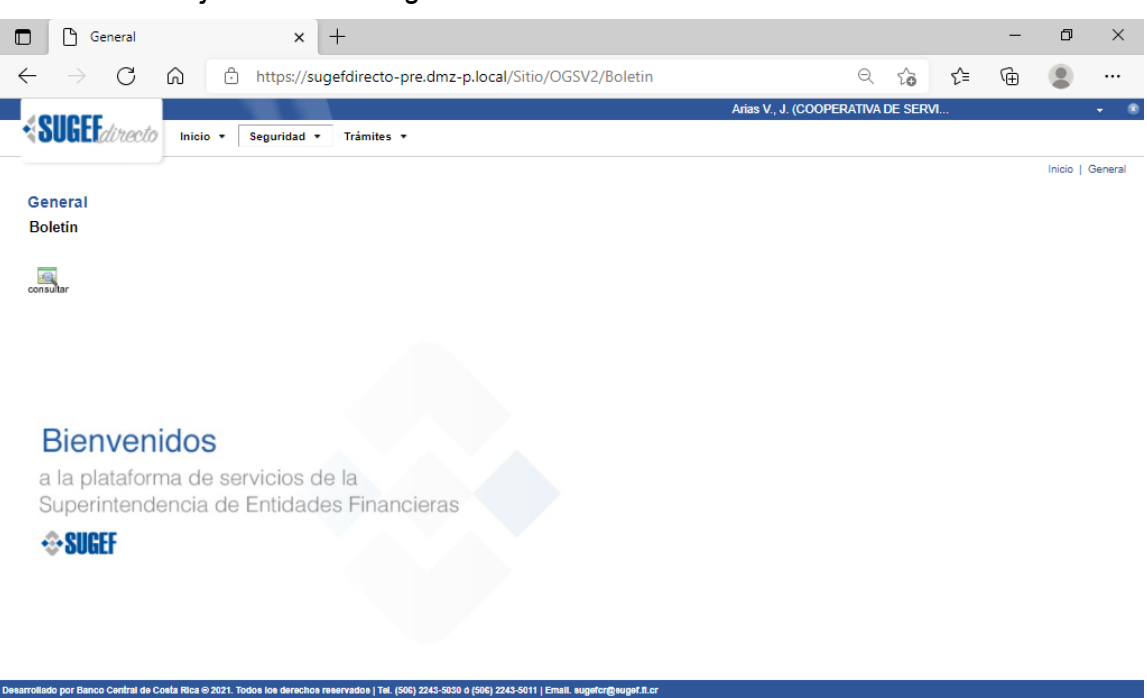

General - Trabajo: Microsoft Edge

- **16.** Haga clic en el menú Seguridad.
- **17.** Haga clic en la opción Usuarios.

| Ľ      | ) Seguridad     |               | × +                              |                     |           |                  |                      |          |                | -         | ٥            |        |
|--------|-----------------|---------------|----------------------------------|---------------------|-----------|------------------|----------------------|----------|----------------|-----------|--------------|--------|
|        | $\rightarrow$ C | Ô             | https:// <mark>sugefdirec</mark> | to-pre.dmz-p.local/ | Sitio/AES | /2/Usuarios      |                      | Q        | °o €           | Ē         |              | •      |
|        |                 |               |                                  |                     |           |                  | Arias V., J. (COOPER | RATIVA D | DE SERVI       |           |              |        |
| 201    | directo         | Inicio + S    | Seguridad 🔹 Trámit               | tes 🔻               |           |                  |                      |          |                |           |              |        |
|        |                 | /             |                                  |                     |           |                  |                      |          |                | Se        | guridad   S  | ieguri |
| eaur   | idad            |               |                                  |                     |           |                  |                      |          |                |           |              |        |
| ista d | le Usuarios     |               |                                  |                     |           |                  |                      |          |                |           |              |        |
|        |                 |               |                                  |                     |           |                  |                      |          |                |           |              |        |
| Rescar | e anno an       | editar asimar | in initiar                       | O O                 | (A)       |                  |                      |          |                |           | 8            | 盦      |
|        | Estado          | T Nivel T     | Nombre                           | T Primer apellic    | io - T    | Segundo apellido | Tipo de identificad  | ción ⊤   | Identificación | т         |              | De     |
| > 0    | Normal          | RST           | Jairo                            |                     |           |                  | Cédula Identidad     |          |                |           |              |        |
| > 0    | Normal          | Consultante   | Francini                         |                     |           |                  | Cédula Identidad     |          |                | Usu       | ario Digitad | dor    |
| D      | Normal          | RST           | ANDRES                           |                     |           |                  | Cédula Identidad     |          |                |           |              |        |
| D      | Normal          | RST           | Diego                            |                     |           |                  | Cédula Identidad     |          |                |           |              |        |
|        |                 |               |                                  |                     |           |                  |                      |          |                |           |              |        |
|        |                 |               |                                  |                     |           |                  |                      |          |                |           |              |        |
|        |                 |               |                                  |                     |           |                  |                      |          |                |           |              |        |
|        |                 |               |                                  |                     |           |                  |                      |          |                |           |              |        |
|        |                 |               |                                  |                     |           |                  |                      |          |                |           |              |        |
|        |                 |               |                                  |                     |           |                  |                      |          |                |           |              |        |
|        |                 |               |                                  |                     |           |                  |                      |          |                |           |              |        |
|        |                 |               |                                  |                     |           |                  |                      |          |                |           |              |        |
|        |                 |               |                                  |                     |           |                  |                      |          |                |           |              |        |
|        |                 |               |                                  |                     |           |                  |                      |          |                |           |              |        |
|        |                 |               |                                  |                     |           |                  |                      |          |                |           |              |        |
|        |                 |               |                                  |                     |           |                  |                      |          |                |           |              | F      |
| -      |                 |               |                                  |                     |           |                  |                      |          |                |           |              |        |
| я н    | < 1 10 ···      | Página 1 de   | 1 1 1                            |                     |           |                  |                      |          | Eleme          | ntos most | rados 1 - 4  | de 4   |

### Seguridad - Trabajo: Microsoft Edge

- **18.** Seleccione el usuario a modificar, que deberá gestionar los roles de Artículos 15 bis de la ley 7786, también conocidos como "APNFDs".
- **19.** Haga clic en el botón "asignar" permisos.
- 20. Haga clic en la opción de Roles.
- 21. Haga clic en la opción de "Gestor de roles compartidos".
- 22. Haga clic en el botón finalizar.

| Seguridad × +                                                                                                    | -        | ٥            | ×   |
|----------------------------------------------------------------------------------------------------|----------|--------------|-----|
| ← → X 🙃 🖻 https://sugefdirecto-pre.dmz-p.local/Sitio/AESV2/Usuarios/Accion?ListaBccr1a946 Q 🏠 🗲                                                                                                    | Ē        | ۲            |     |
|                                                                                                    | Segurida | ad   Segurio | dad |
| Seguridad                                                                                                    |          |              |     |
| Asignar servicios no obligatorios                                                                                                    |          |              |     |
| Asignación de servicios                                                                                                    |          |              |     |
| Identificación: 03-<br>Nombre: Francini<br>Sistemas y servicios utilizados                                                                                                    |          |              |     |
| General       4 I Registro de roles         Seguridad       Image: Consultante de roles         Seguridad       Image: Consultante de roles         Inscripción       Image: Consultante de roles         Roles       Eliminador de roles         Plataforma de Supervisión       Image: Consultante de roles comparidos         SBR       Roles Rechazados         Image: Consultante de roles rechazados       Roles Eliminador de roles rechazados         Roles Eliminador de roles rechazados       Image: Roles Eliminador de roles rechazados |          |              |     |
| Perfiles que otorga<br>Gestor de roles compartidos<br>Perfiles que remueve<br>Gestor de roles compartidos                                                                                                    |          |              |     |
| Esperando a sugefdirecto-pre.dmz-p.local                                                                                                    |          |              | -   |

Seguridad - Trabajo: Microsoft Edge

23.

|                                                                                                    | ſ     | 6             | Seguridad        |           |                                                                                    | × +                 | -                     |                                      |                     |       |                   |                       |        |          |          | -    | ٥            | ×       |
|----------------------------------------------------------------------------------------------------|-------|---------------|------------------|-----------|------------------------------------------------------------------------------------|---------------------|-----------------------|--------------------------------------|---------------------|-------|-------------------|-----------------------|--------|----------|----------|------|--------------|---------|
| $\leftarrow$                                                                                                    |       | $\rightarrow$ | С                | ଜ         | ÷                                                                                  | https://suge        | fdirecto-pre          | .dmz-p.local/Sitio/AES               | V2/Usuarios         |       |                   | e                     | Ð,     | ŵ        | £^=      | Ē    |              |         |
|                                                                                                    | -     |               | _                |           |                                                                                    |                     |                       |                                      |                     |       | Aria              | as V., J. (COOPERATI  | IVA DI | e serv   | l        |      |              |         |
| •                                                                                                    | 5     | UGE           | directo          | Ini       | cio = S                                                                            | eguridad 🔻          | Trámites 🔻            |                                      |                     |       |                   |                       |        |          |          |      |              |         |
|                                                                                                    |       |               |                  |           |                                                                                    |                     |                       |                                      |                     |       |                   |                       |        |          |          | Seg  | uridad   Se  | guridad |
| Seguridad<br>Lista de Usuarios                                                                                                    |       |               |                  |           |                                                                                    |                     |                       |                                      |                     |       |                   |                       |        |          |          |      |              |         |
| refrescar agregar editar asignar copiar                                                                                                 |       |               |                  | copiar e  | eliminar habilitar deshabilitar pomover revocar recuperar <b>impórnir</b> exportar |                     |                       |                                      |                     |       |                   |                       |        |          | ≞ 前      |      |              |         |
|                                                                                                    |       |               | Estado           | T         | Nivel T                                                                            | Nomb                | re T                  | Primer apellido 🔺 🛛 T                | Segundo ape         | llido | тт                | ipo de identificación | т      | Identifi | cación T | •    | (            | De      |
|                                                                                                    | >     |               | Normal           | RS        | ST                                                                                 | Jairo               |                       |                                      |                     |       | С                 | Cédula Identidad      |        |          |          |      |              | -       |
|                                                                                                    |       |               | Normal           | Co        | onsultante                                                                         | Francini            |                       |                                      |                     |       | C                 | Cédula Identidad      |        |          |          | Usua | rio Digitado | or      |
|                                                                                                    | >     |               | Normal           | RS        | ST                                                                                 | ANDRES              | Informaci             |                                      |                     |       |                   | ntidad 🗙              |        |          |          |      |              |         |
| Los cambios en los derechos del usuario "Francini<br>fueron aplicados exitosamente.<br>El número de control es [59-65747].      Aceptar |       |               |                  |           |                                                                                    |                     |                       |                                      |                     |       |                   |                       |        |          |          |      |              |         |
| 4                                                                                                    |       |               |                  |           |                                                                                    |                     |                       |                                      |                     |       |                   | _                     |        |          |          |      |              |         |
| S H ← 1 10 → Página1 de 1 → H Elementos mostrados                                                                                       |       |               |                  |           |                                                                                    |                     |                       |                                      |                     |       | ,<br>ados 1 - 4 c | le 4                  |        |          |          |      |              |         |
| Desarro                                                                                                    | llado | ) por Ban     | ico Central de C | Costa Ric | a ⊜ 2021. Todo                                                                     | e los derechos rese | rvados   Tel. (506) ; | 2243-5030 0 (506) 2243-5011   Email. | sugefcr@sugef.fl.cr |       |                   | -                     |        |          |          |      |              |         |

# Seguridad - Trabajo: Microsoft Edge

24. 25.

Haga clic en el botón Aceptar.

- 26. Haga clic en Seleccionar elemento.
- 27. 28.

Para salir haga clic en el menú superior derecho

**29.** Haga clic en la opción Desconectarse.

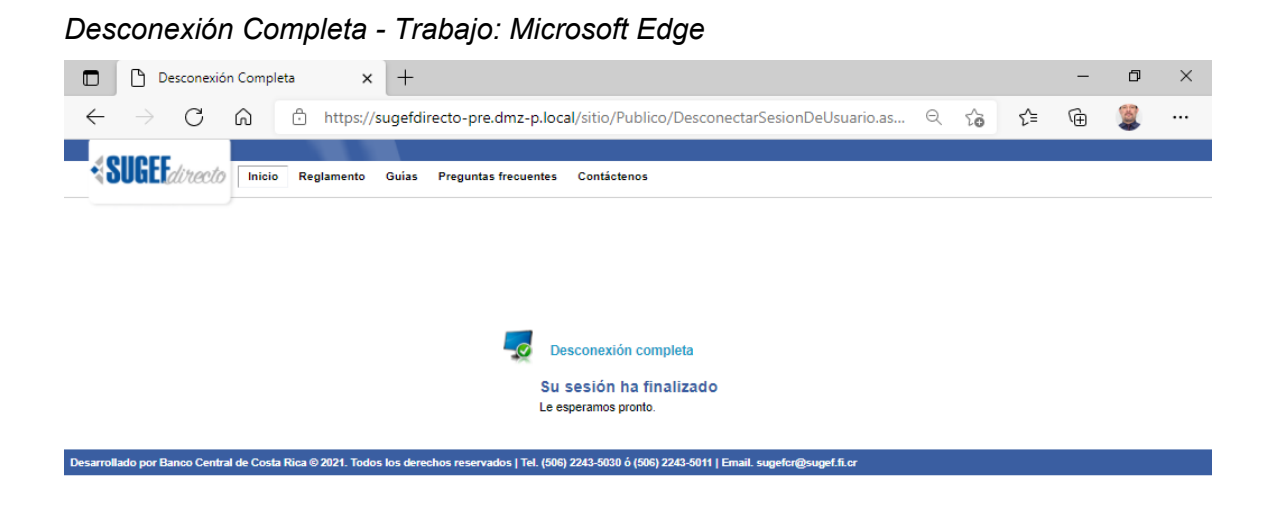

30.

4